## How to create a confirmation email in Workflow

These instructions detail how to make a confirmation email automatically sent to you in Workflow. Follow the steps sequentially, referring to the prerequisite guide for requesting a plugin if necessary. Alt text is available if needed.

## Prerequisite guide: Request Plugins

- 1. View Workflow Step Settings
  - Click "Forms" tab in WordPress sidebar (1)

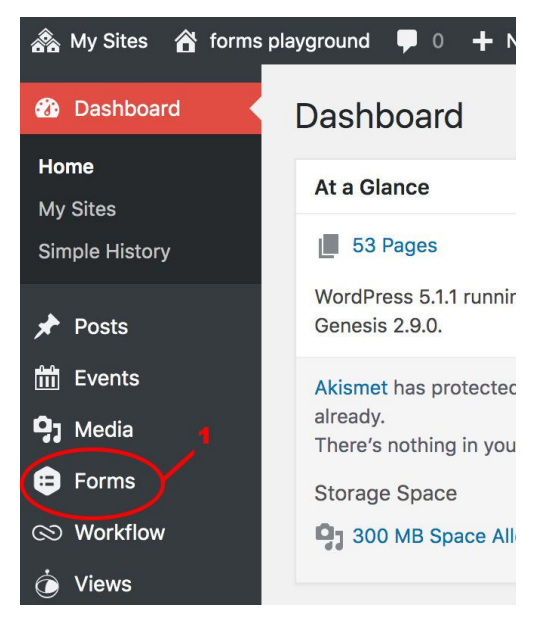

Figure 1

- Hover over "Settings" button under selected form (2)
- Click "Workflow" button (3)

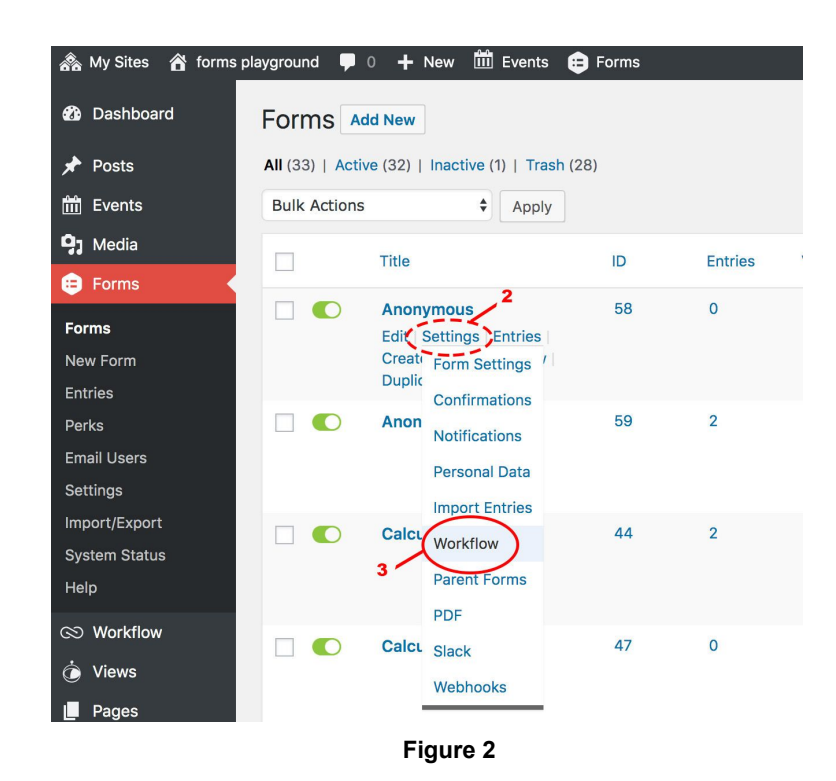

• Click "Add New" (4)

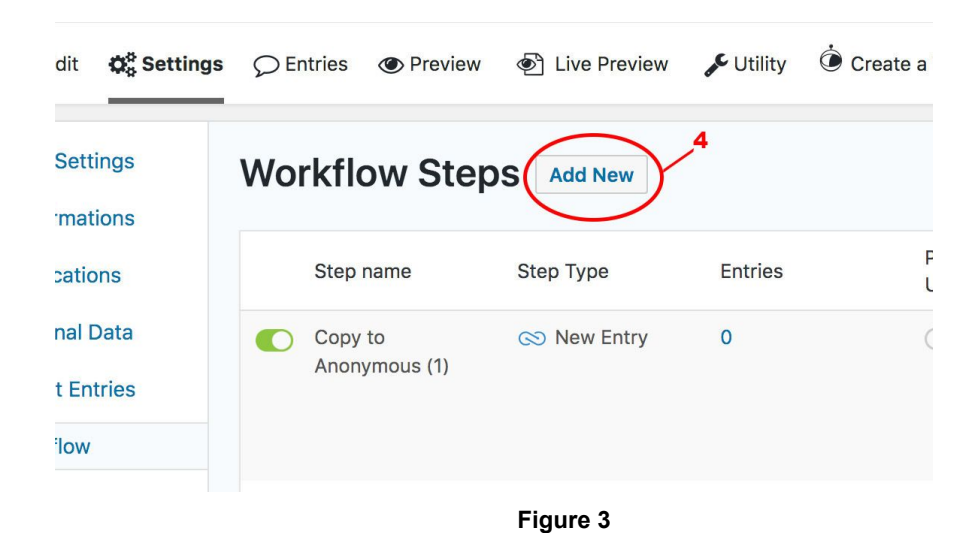

2. Create confirmation email

• Type new confirmation email name (5)

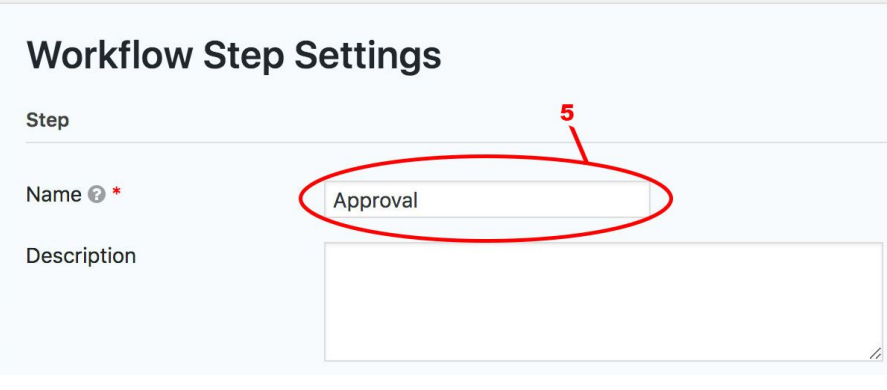

Figure 4

• Click "Approval" button (6)

| Stop Type * |                    |                       | //              |
|-------------|--------------------|-----------------------|-----------------|
| Step Type   | 6 Approval         | Slack                 | Notification    |
|             | User Input         | Outgoing Webhook      | Add to Folder   |
|             | Remove from Folder | CO<br>Form Submission | New Entry       |
|             | Update an Entry    | Update Fields         | Delete an Entry |
|             | Eig                | uro 5                 |                 |

• Scroll down to Email Field and click preferred Assignee (7)

| pproval             |                              |     |                |  |
|---------------------|------------------------------|-----|----------------|--|
| ssign To:           | Select      Conditional Rout | ing |                |  |
| Select<br>Assignees | Type to search               |     | Type to search |  |
| 7                   | Users<br>adjulovic2          |     |                |  |
|                     | amendoza11                   |     |                |  |
|                     | arosebrook                   | -   |                |  |
|                     | asandow                      |     |                |  |
|                     | bbajema                      |     |                |  |
|                     | cmoeller                     |     |                |  |

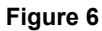

• Click preferred Approval Policy side button (8)

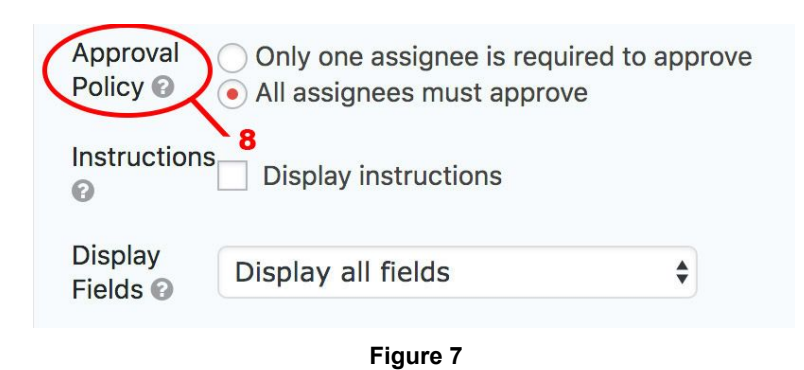

• Click "Send an email to the assignee" checkbox (9)

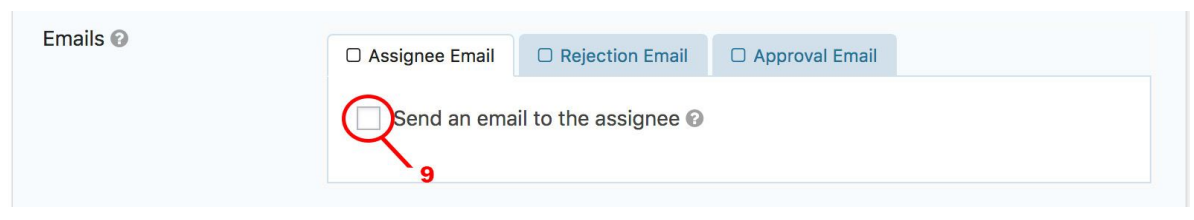

Figure 8

- Type "From" name (10)
- Type desired subject (11)

| Emails 🕢 | Assignee Email     Rejection Email     Approval Email |   |
|----------|-------------------------------------------------------|---|
|          | ✓ Send an email to the assignee                       |   |
|          | From Name                                             |   |
|          | Your Name                                             |   |
|          | From Email                                            |   |
|          | {admin_email}                                         |   |
|          | Reply To                                              |   |
|          |                                                       |   |
|          | BCC                                                   |   |
| 11       | ×                                                     |   |
|          | Subject                                               |   |
|          | Confirmation Email                                    | • |
|          |                                                       |   |

Figure 9

• Enter email content inside text editor (12)

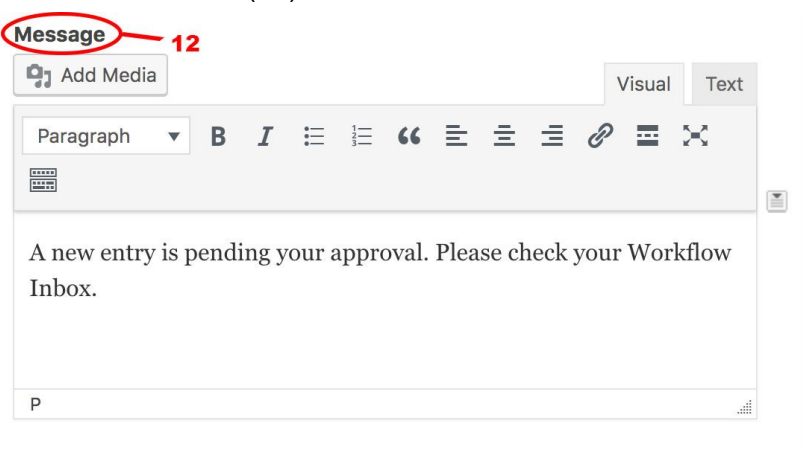

Figure 10

- 3. Confirmation email reminder
  - Click "Send reminder" checkbox (13)

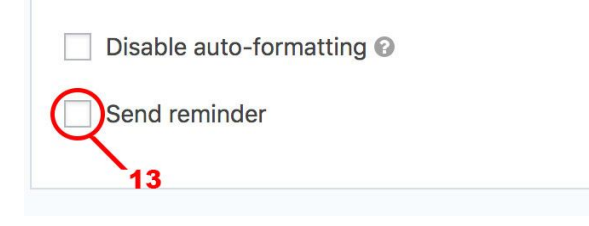

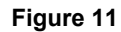

• Type amount of time before resending email (14)

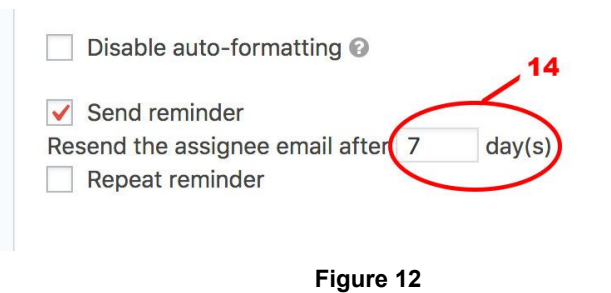

• Click "Repeat reminder" checkbox (15)

| Disable auto-formatting 🚱                        |   |        |
|--------------------------------------------------|---|--------|
| Send reminder<br>Resend the assignee email after | 7 | day(s) |
| 15<br>Figure 1                                   | 3 |        |

• Type amount of repeats (16)

| <ul> <li>Send reminder</li> </ul>   |    |        |
|-------------------------------------|----|--------|
| Resend the assignee email after     | 7  | day(s) |
| <ul> <li>Repeat reminder</li> </ul> |    |        |
| lepeat every 1 dav(s)               | 16 |        |

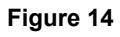

- 4. Confirmation email expiration
  - Click "Schedule expiration" checkbox (17)

| Workflow Note 🔞       | Not required        | \$ |
|-----------------------|---------------------|----|
| Expiration 😨          | Schedule expiration |    |
| Next step if Rejected | Next step in list   | ŧ  |
| Next Step if Approved | Workflow Complete   | ¢  |
|                       |                     |    |
| F                     | igure 15            |    |

- Click to "Delay" expiration (18)
- Type amount of time for expiration (19)
- Click "Status after expiration" drop down menu (20)
- Click preferred status of expiration

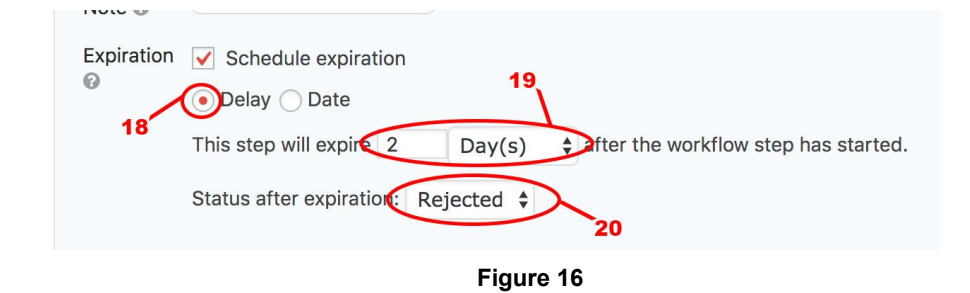

- **Or** Click to set "Date" (21)
- Type date of expiration (22)
- Click "Status after expiration" drop down menu (23)
- Click preferred status of expiration

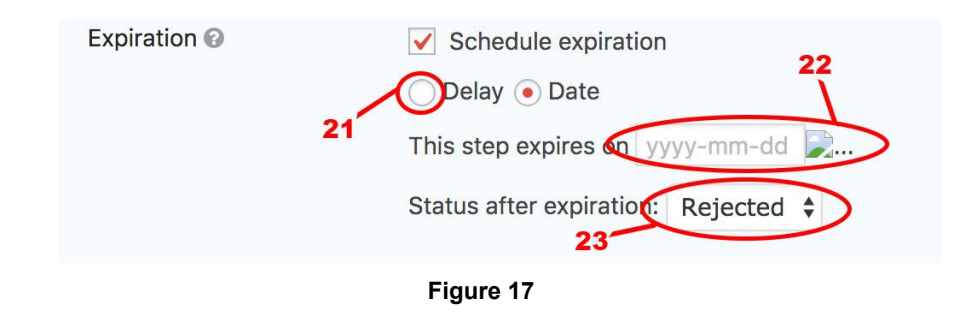

- 5. Confirmation email approval and rejection
  - Click "Next step if Rejected" drop down menu (24)
  - Click preferred action for rejects

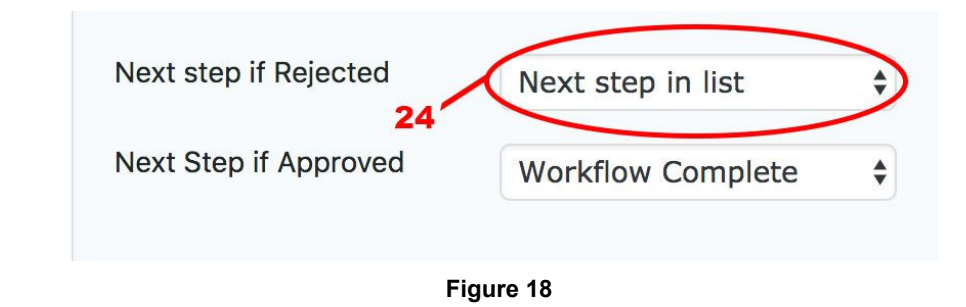

- Click "Next Step if Approved" drop down menu (25)
- Click preferred action for approvals

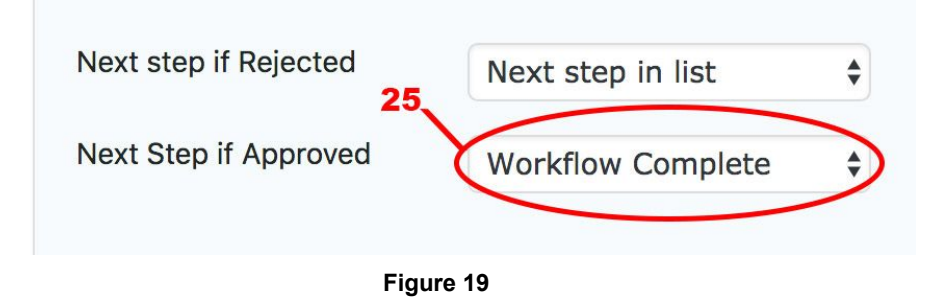

6. Update settings

• Click "Update Step Settings" button at bottom of page (26)

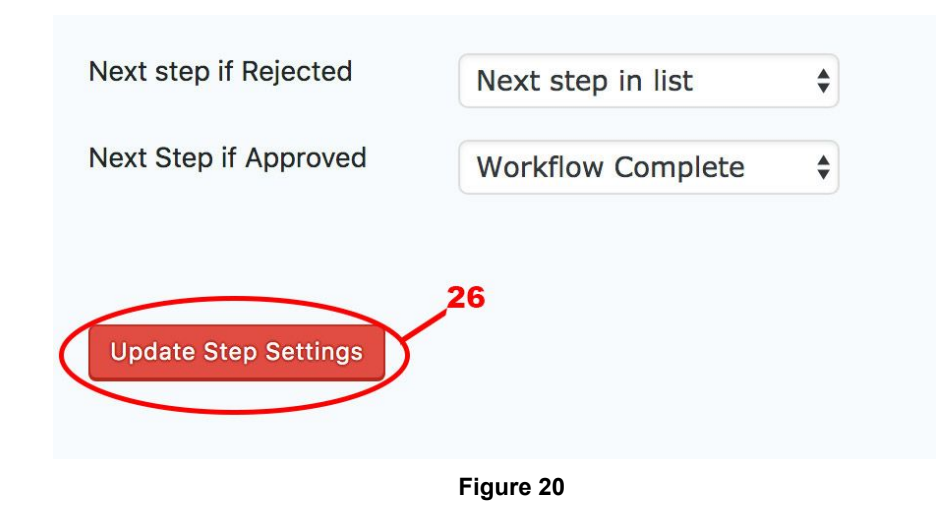

The confirmation email is now scheduled. This process can be repeated as many times as necessary. Refer back to these instructions as a reference for knowing how to create a Workflow confirmation email.

## Alt Text Table: How to create a confirmation email in Workflow

| Figure Number | Alt Text Title                                                       | Alt Text                                                                                  |
|---------------|----------------------------------------------------------------------|-------------------------------------------------------------------------------------------|
| Figure 1      | Clicking "Forms" tab                                                 | The left side of the main<br>dashboard is shown, with the<br>"Forms" tab highlighted.     |
| Figure 2      | Hovering over "Settings"<br>button and clicking "Workflow"<br>Button | Under callout #2 the "Forms"<br>tab is opened, with the<br>"Settings" button highlighted. |

|           |                                                   | Under callout #3 the "Forms"<br>tab is opened, with the<br>"Workflow" button<br>highlighted.                       |
|-----------|---------------------------------------------------|----------------------------------------------------------------------------------------------------|
| Figure 3  | Clicking "Add New" button                         | The "Workflow Steps" tab is opened, with the "Add New" button highlighted.                                         |
| Figure 4  | Typing new confirmation email name                | The "Workflow Steps" tab is opened, with the "Name" input highlighted.                                             |
| Figure 5  | Clicking "Approval" button                        | The "Step Type" menu is shown, with the "Approval" button highlighted.                                             |
| Figure 6  | Clicking Assignees                                | The email field is shown, with<br>the "Select Assignees" button<br>highlighted.                                    |
| Figure 7  | Clicking preferred Approval<br>Policy side button | The "Approval Policy" side<br>button is zoomed in on and<br>highlighted.                                           |
| Figure 8  | Clicking "Send an email to the assignee" checkbox | The "Assignee Email" tab is<br>opened, with the box next to<br>"send an email to the<br>assignee" box highlighted. |
| Figure 9  | Typing "From" name and subject                    | The "Assignee Email" tab is<br>opened. The "From Name"<br>and "Subject" tabs are<br>highlighted.                   |
| Figure 10 | Entering email content inside text editor         | The text editor is shown, with the "Message" keyword highlighted.                                                  |
| Figure 11 | Clicking "Send reminder"<br>checkbox              | The "send reminder" checkbox is highlighted.                                                                       |
| Figure 12 | Typing amount of time for resending email         | The amount of time indicator is highlighted.                                                                       |

| Figure 13 | Clicking "Repeat reminder"<br>checkbox             | The "repeat reminder" checkbox is highlighted.                                                                                                    |
|-----------|----------------------------------------------------|----------------------------------------------------------------------------------------------------|
| Figure 14 | Typing amount of Repeat reminders                  | The text input box that allows<br>for typing the amount of<br>repeat reminders under the<br>"send reminder" section is<br>highlighted.                                                                                                    |
| Figure 15 | Clicking "Schedule expiration" checkbox            | The "schedule expiration" checkbox is highlighted.                                                                                                    |
| Figure 16 | Option 1                                           | The expiration tab is shown.<br>Under callout #18, the<br>"Delay" button is selected<br>and highlighted. Under<br>callout #19, the expiration<br>date selection is highlighted.<br>Under callout #20, the status<br>of expiration dropdown menu<br>is highlighted. |
| Figure 17 | Option 2                                           | The expiration menu is<br>shown. Under callout #21,<br>the date button is selected<br>and highlighted. Under<br>callout #22, the expiration<br>date menu is highlighted.<br>Under callout #23, the "status<br>after expiration" dropdown<br>menu is highlighted.   |
| Figure 18 | Clicking "Next step if<br>Rejected" drop down menu | The "next step if rejected"<br>drop down menu is<br>highlighted.                                                                                                    |
| Figure 19 | Clicking "Next Step if<br>Approved" drop down menu | The "next step if approved"<br>drop down menu is<br>highlighted.                                                                                                    |

| page page is highlighted. | Figure 20 | Clicking "Update Step<br>Settings" button at bottom of<br>page | The "Update Step Settings"<br>button at the bottom of the<br>page is highlighted. |
|---------------------------|-----------|----------------------------------------------------------------|-----------------------------------------------------------------------------------|
|---------------------------|-----------|----------------------------------------------------------------|-----------------------------------------------------------------------------------|